# Documentația de utilizare Rol - student

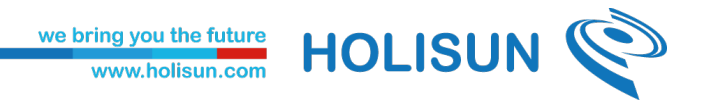

## Istoricul versiunilor

| Versiune | Autor         | Modificari         |
|----------|---------------|--------------------|
| 1.0      | Patricia Trif | Versiunea initiala |
|          |               |                    |
|          |               |                    |
|          |               |                    |
|          |               |                    |
|          |               |                    |
|          |               |                    |
|          |               |                    |
|          |               |                    |
|          |               |                    |
|          |               |                    |
|          |               |                    |

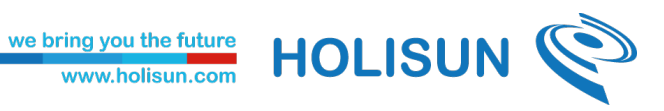

## Continut

| Istoricul versiunilor | 1 |
|-----------------------|---|
| 1. Autentificare      | 3 |
| 2. Evaluare           | 3 |
| 2.1. Cadre didactice  | 3 |
| 2.2. Istoric evaluari | 6 |

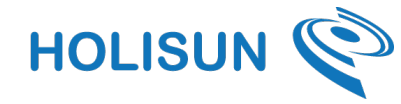

### 1. Autentificare

Pentru a accesa platforma de evaluare a profesorilor și a evalua performanța lor, vă rugăm să efectuați autentificarea folosind link-ul următor: <u>https://evaluare.uaic.ro/</u> și să introduceți datele de autentificare necesare (numele de utilizator și parola).

| Departamentul de Comunicații Digitale                          | UNIVERSITATEA<br>"ALEXANDRU IOAN CUZA"<br>din IAŞI |
|----------------------------------------------------------------|----------------------------------------------------|
| Username (folositi numai numele                                |                                                    |
| de utilizator, fara @uaic.ro sau alte                          |                                                    |
| terminatii)                                                    | > Forgot your password?                            |
|                                                                | > Need Help?                                       |
| Password                                                       |                                                    |
| Don't Remember Login                                           |                                                    |
| Clear prior granting of                                        |                                                    |
| permission for release of your<br>information to this service. |                                                    |
| Login                                                          |                                                    |

#### 2. Evaluare

# 2.1. Cadre didactice

Dupa autentificare o sa fiti redirectionati catre pagina principala si anume tabloul de control.

| UNIVERSITATEA<br>"ALEXANDRU IOAN CUZA"<br>din IAŞI | Sesiune evaluare 2023-2024 semestru II > dcd.student                                                                                                    |
|----------------------------------------------------|----------------------------------------------------------------------------------------------------|
| Tablou de bord                                     |                                                                                                    |
| E Evaluări >                                       | Dragă dcd.student,<br>Îți reamintim importanța participării tale active în evaluarea profesorilor, întrucât acest proces contribuie semnificativ la îmbunătățirea calității educației noastre.<br>Pentru a ne asigura că vei furniza feedback sincer și neîngrădit, vrem să subliniem faptul că răspunsurile tale la chestionarele de evaluare a profesorilor sunt<br>complet anonime.<br>Ce înseamnă acest lucru? Ei bine, înseamnă că nimeni, niciun cadru didactic sau coleg, nu va putea identifica cine a completat chestionarul și ce ai scris în el.<br>Informațiile furnizate vor fi folosite strict în scopul îmbunătățirii calității educației și dezvoltării profesionale a profesorilor.<br>Avem nevoie de sinceritatea ta pentru a face schimbări pozitive și pentru a-ți oferi o experiență educațională cât mai bună. Fără feedbackul tău onest, este dificil<br>să identificăm punctele forțe și slăbiciunile fiecărui cadru didactic și să ne adaptăm în consecință.<br>Te încurajăm să iei în serios această oportunitate de a-ți exprimă opinile și de a contribui la îmbunătățirea mediului academic. Cu toții suntem parte a acestei<br>comunități educaționale, iar feedbackul tău este vital pentru a ne asigura că continuăm să progresăm și să oferim cea mai bună educație posibilă.<br>Îți mulțumim pentru timpul acordat și pentru contribuția la creșterea calității educației noastre. |

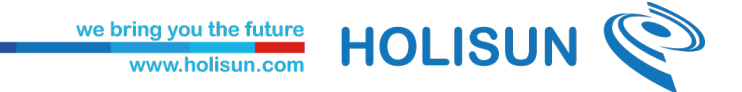

Pentru a evalua un cadru didactic in platforma, apasati pe butonul **Evaluari** din meniul din partea stanga.

| UNIVERSITATEA<br>"ALEXANDRU IOAN CUZA"<br>din IAŞI | Sesiune evaluare 2023-2024 semestru II > dcd.student                                                                                                    |
|----------------------------------------------------|----------------------------------------------------------------------------------------------------|
| Tablou de bord                                     |                                                                                                    |
| 🖭 Evaluări 🗸 🗸                                     | Dragă dcd.student,                                                                                                    |
| <ul> <li>Storic evaluări</li> </ul>                | Îți reamintim importanța participării tale active în evaluarea profesorilor, întrucăt acest proces contribuie semnificativ la îmbunătățirea calității educației noastre.<br>Pentru a ne asigura că vei furniza feedback sincer și neîngrădit, vrem să subliniem faptul că răspunsurile tale la chestionarele de evaluare a profesorilor sunt |
| Cadre didactice                                    | complet anonime.                                                                                                    |
|                                                    | Pa Incasmus anast luoni? Ei kina Incasmus os nimani niniun osdru didantio esu onlare nu va nutas idantifica cina a comulatat chaetionanul ei os ai errie in al                                                                                                    |

#### Apoi pe butonul Cadre didactice.

| UNIVERSITATEA<br>"ALEXANDRU IOAN CUZA"<br>din IAŞI             | Sesiune evaluare 2023-2024 semestru II ~                            | dcd.student | 9 |
|----------------------------------------------------------------|---------------------------------------------------------------------|-------------|---|
| Tablou de bord                                                 |                                                                     |             |   |
| 🗉 Evaluări 🗸 🗸                                                 | Aritmetică și combinatorică                                         |             |   |
| <ul> <li>Storic evaluări</li> <li>A Cadre didactice</li> </ul> | Profesor Doctor RĂZVAN DINU LIȚCANU<br>Matematică-AN I<br>Evaluează |             |   |

Se va deschide o lista cu toate cadrele didactice, inregistrate in platforma. Iar pentru a adauga o evaluare, se apasa pe butonul evaluare din dreptul cadrului didactic ales.

|      | UNIVERSITATEA<br>"ALEXANDRU IOAN CUZA"<br>din IAŞI | Sesiune evaluare 2023-2024 semestru II ~ | dcd.student |  |
|------|----------------------------------------------------|------------------------------------------|-------------|--|
| Ta   | ablou de bord                                      |                                          |             |  |
| E Ev | valuări v                                          | Aritmetică și combinatorică              |             |  |
| • 6  | Istoric evaluări                                   | Profesor Doctor RĂZVAN DINU LIȚCANU      |             |  |
| • 2  | Cadre didactice                                    | Matematică - AN I Evaluează              |             |  |
|      |                                                    | Algebră liniară                          |             |  |
|      |                                                    |                                          |             |  |
|      |                                                    | Matematica - AN I                        |             |  |
|      |                                                    | Evaluează                                |             |  |

Se va deschide un formular cu întrebări din trei categorii, si anume: general

we bring you the future www.holisun.com

HOLISUN

| NIVERSITATEA<br>LEXANDRU IOAN CUZA" | General                                                                                                    |    |
|-------------------------------------|----------------------------------------------------------------------------------------------------|----|
| lou de bord                         | Cât de bine ați perceput organizarea și comunicarea informațiilor privind cursul, laboratorul sau seminarul? (1-5) | H  |
| luări v                             |                                                                                                    |    |
| storic evaluări                     | Introduce-ti o valoare intre 1 și 5                                                                                | \$ |
| Cadre didactice                     | COMENTARII                                                                                                    |    |
|                                     |                                                                                                    |    |
|                                     |                                                                                                    |    |
|                                     |                                                                                                    |    |
|                                     | Introduce-ți o valoare intre 1 și 5                                                                                |    |
|                                     | Introduce-ți o valoare intre 1 și 5 COMENTARII                                                                     |    |
|                                     | Introduce-ți o valoare intre 1 și 5 COMENTARII                                                                     |    |

#### Curs

| ¥  | UNIVERSITATEA<br>"ALEXANDRU IOAN CUZA"<br>din IAŞI | Curs                                                                                                    |     |
|----|----------------------------------------------------|----------------------------------------------------------------------------------------------------|-----|
| 55 | Tablou de bord                                     |                                                                                                    |     |
|    | Evaluări ~                                         | Cât de clară și structurată a fost prezentarea materiei în cadrul cursului?(1-5)                                                         | ₩   |
| ٠  | <ol> <li>Istoric evaluări</li> </ol>               |                                                                                                    |     |
| ٠  | A Cadre didactice                                  | Introduce-ti o valoare intre 1 și 5 COMENTARII                                                                                           |     |
|    |                                                    | În ce măsură cadru didactic a fost disponibil pentru a răspunde la întrebările sau preocupările studenților în timpul cursului?(1-<br>5) | ### |
|    |                                                    | Introduce-ti o valoare intre 1 și 5<br>COMENTARII                                                                                        |     |

Si seminar

|                                                    | we bring you the future<br>www.holisun.com                                                                         | C   |
|----------------------------------------------------|----------------------------------------------------------------------------------------------------|-----|
| UNIVERSITATEA<br>"ALEXANDRU IOAN CUZA"<br>din IAŞI | Seminar                                                                                                    |     |
| <br>Tablou de bord                                 | Cât de interactiv a fost seminarul? (1-5)                                                                          | ₩   |
| Evaluări v                                         |                                                                                                    |     |
| 🕑 Istoric evaluări                                 |                                                                                                    |     |
| ペ Cadre didactice                                  | COMENTARII                                                                                                    |     |
|                                                    | Cum ați evalua capacitatea cadrelor didactice de a facilita discuțiile și dezbaterile în cadrul seminarului? (1-5) | 111 |
|                                                    | Introduce-ți o valoare intre 1 și 5 COMENTARII                                                                     |     |
|                                                    | Trimite                                                                                                    |     |

Dupa completarea acestor intrebari, pentru a inregistra evaluarea se apasa butonul **Trimite**.

#### 2.2. Istoric evaluari

Pentru a vedea istoricul evaluarilor inregistrate in platforma, apasati butonul din meniu denumit **Istoric evaluari**.

|   | UNIVERSITATEA<br>"ALEXANDRU IOAN CUZA"<br>din IAȘI | Sesiune evaluare 2023-2024 semestru II ~                          | dcd.student | 2 |
|---|----------------------------------------------------|-------------------------------------------------------------------|-------------|---|
|   | Tablou de bord                                     |                                                                   |             |   |
|   | Evaluări ~                                         | Algebră liniară                                                   |             |   |
| • | Storic evaluări Cadre didactice                    | profesor doctor DCD Profesor<br>Matematică - AN I<br>Vizualizează |             |   |

Se va deschide o lista cu toate evaluarile inregistrate in platforma. Pentru a vizualiza o anumita evaluare, apasati butonul **Vizualizeaza** din dreptul fiecarei inregistrari.

| UNIVERSITATEA<br>"ALEXANDRU IOAN CUZA"<br>din IAŞI | Sesiune evaluare 2023-2024 semestru II v | dcd.student |
|----------------------------------------------------|------------------------------------------|-------------|
| Tablou de bord                                     |                                          |             |
| 🗉 Evaluări 🗸 🗸                                     | Algebră liniară                          |             |
| • 🕑 Istoric evaluări                               | profesor doctor DCD Profesor             |             |
| ・ 名 Cadre didactice                                | Matematică - AN I<br>Vîzualizează        |             |
|                                                    |                                          |             |
|                                                    |                                          |             |

Se va deschide formularul deja inregistrat pentru fiecare cadru didactic.